## ИНСТРУКЦИЯ ДЛЯ ВХОДА В ТРАНСЛЯЦИЮ

Вход с телефона:

Нажмите предложенную ссылку. Откроется окно. В случае если сообщение будет на английском языке, то можно выбрать язык во вкладке.

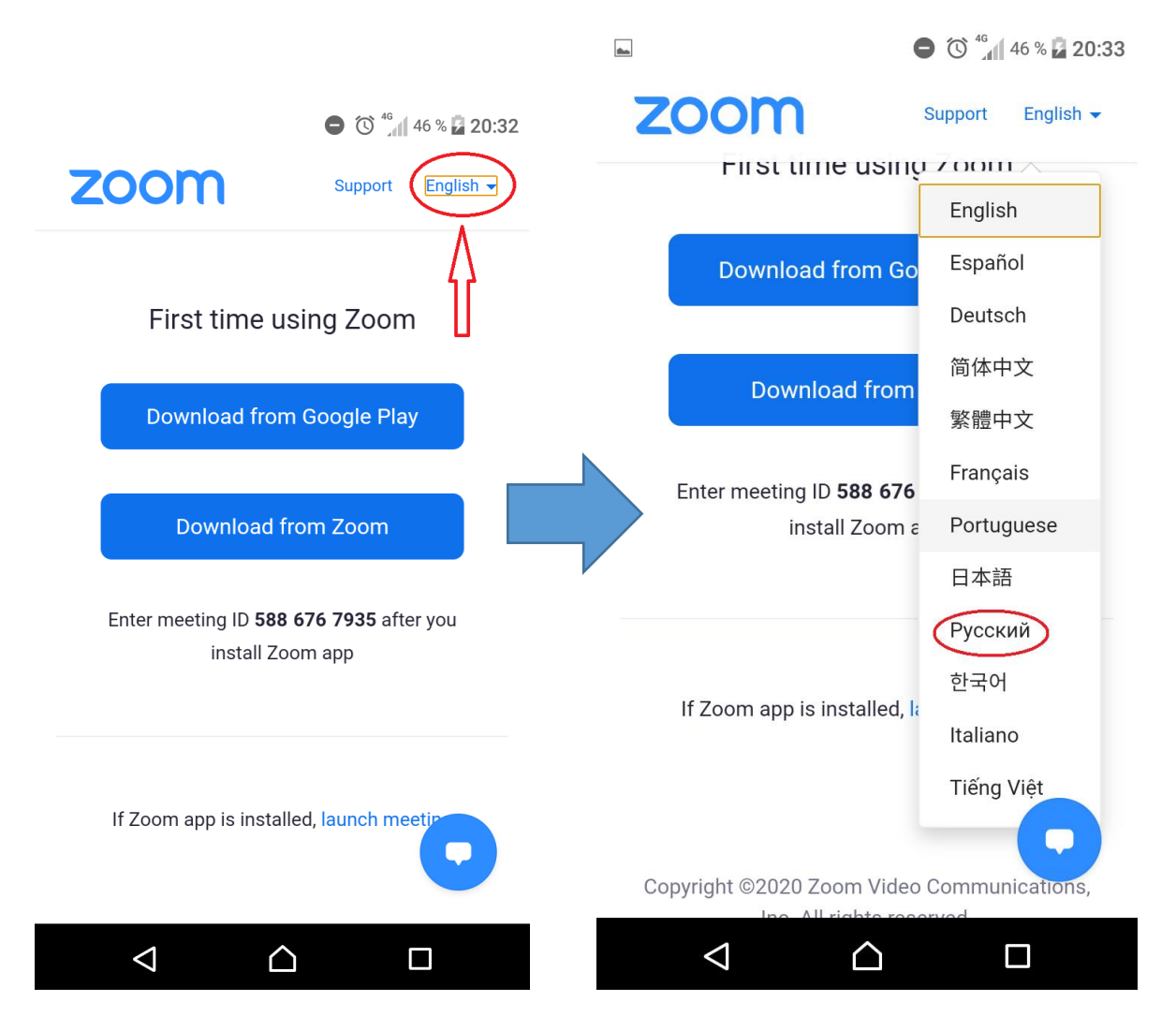

Вам будет предложено два варианта: скачать приложение через Google Play либо через ZOOM (для удобства рекомендуем выбрать Google Play). Также есть ссылка на вход в случае если у Вас уже установлен ZOOM. Если вы ранее не устанавливали приложение ZOOM, то вам необходимо его установить.

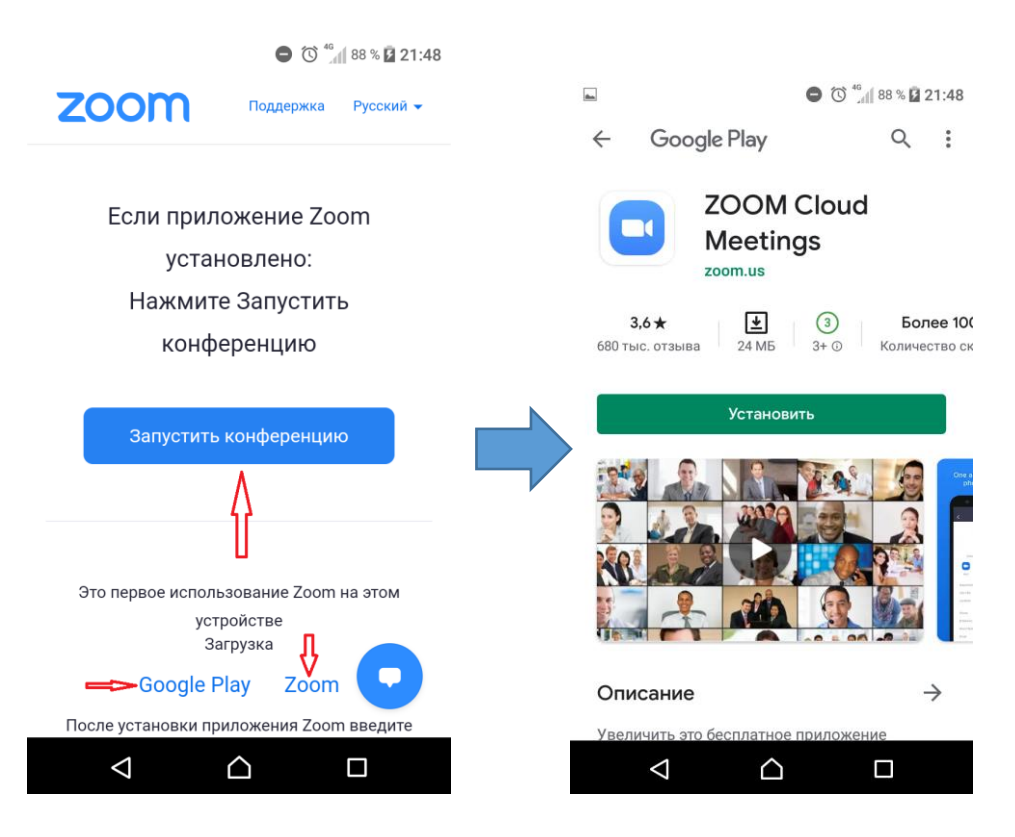

После того, как приложение будет установлено, еще раз нажимаем на ссылку конференции. Вам будет предложено с помощью чего открыть данную ссылку. Можете выбирать либо браузер, либо приложение ZOOM.

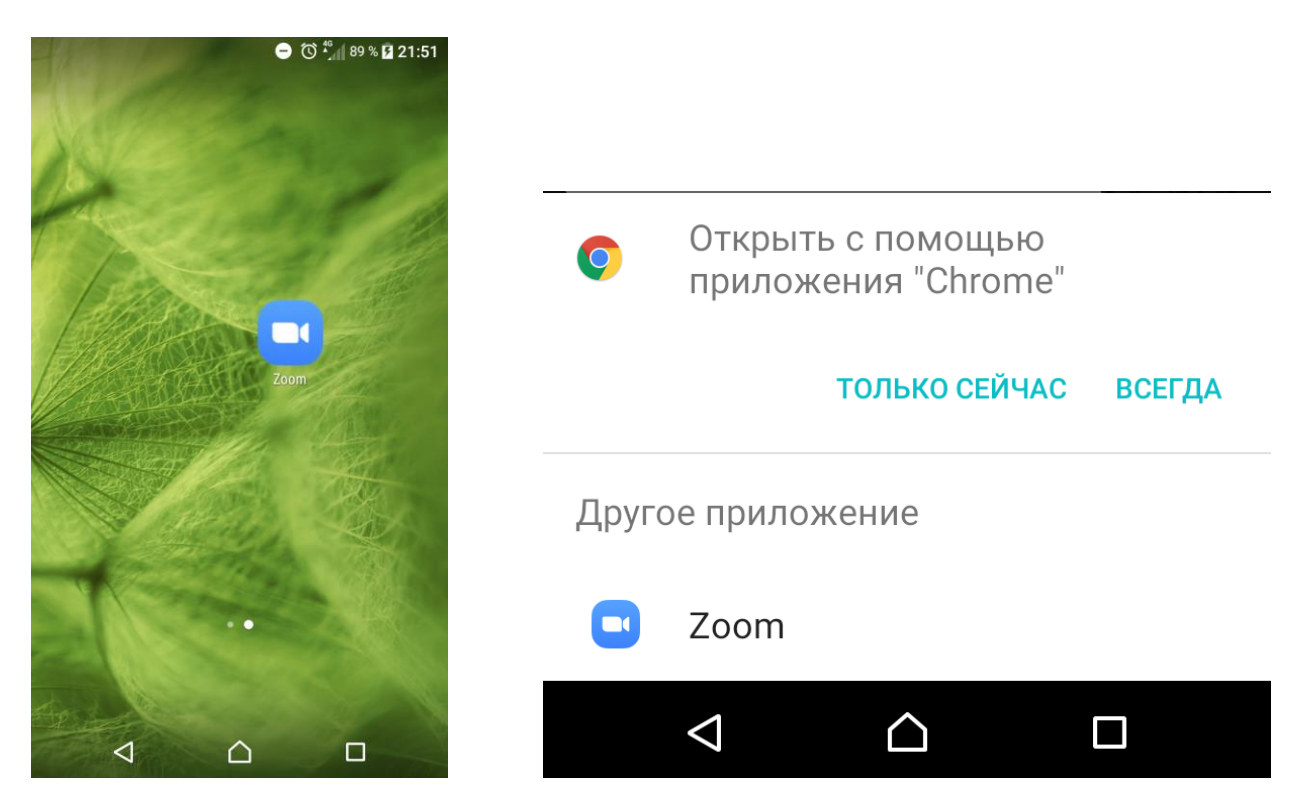

А также вы можете войти в конференцию с помощь персонального идентификатора. Для этого Вам необходимо

## запустить приложение ZOOM. Далее «Войти в конференцию».

☐ 10<sup>46</sup> 90 % Ⅰ 21.52

|                                               | Отмена <b>Войти в конференцию</b>                                                      |
|-----------------------------------------------|----------------------------------------------------------------------------------------|
| ■ ③ <sup>40</sup> / <sub>4</sub> (89 % 21:51  | Идентификатор конференции                                                              |
| ¢و • • • • •                                  | Войти по имени персональной ссылки                                                     |
| Начать конференцию                            | Ваше имя                                                                               |
| Запускайте и входе в видеоконференции на ходу | Войти в конференцию                                                                    |
|                                               | Если вы получили ссылку с приглашением,<br>коснитесь ссылки, чтобы войти в конференцию |
|                                               | ПАРАМЕТРЫ ВХОДА                                                                        |
|                                               | Не подключать звук                                                                     |
| +                                             | Выключить мое видео                                                                    |
|                                               |                                                                                        |
| Войти в конференцию                           |                                                                                        |
| Регистрация Войти в систему                   |                                                                                        |
|                                               |                                                                                        |

Заполняете идентификатор (в данном случае это 588 676 7935), Ваше имя и нажимаете «Войти в конференцию».

Для удобства входа мы сгенерировали QR-код.

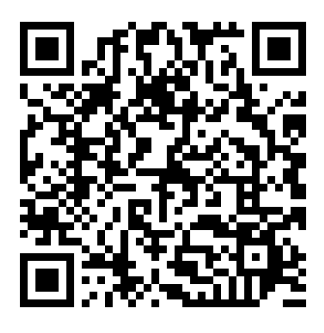

## Использование:

- 1. Возьмите мобильный телефон с камерой,
- 2. Запустите программу для сканирования кода,
- 3. Наведите объектив камеры на код,
- 4. Получите информацию!